## Courtesy Mass Appointment Verification

Each year, many Courtesy appointments are created. The Courtesy Mass Appointment Verification process will ensure that all active courtesy appointments are verified annually to identify those that still have an affiliation with Florida State University. All courtesy appointments not specifically identified for retention will be terminated in MyFSU at the conclusion of the verification process.

This job aid outlines the basic steps for verifying data in the Courtesy Mass Appointment Verification process. Each active Courtesy appointment must be confirmed. You will be required to designate whether a courtesy appointment should be retained because of their continued active affiliation with Florida State University.

Department Managers and Department Representatives will need the **FSU\_SS\_MANAGER** role to complete the Mass process.

**NOTE**: Throughout the year, a Department Representative can use the **FSU\_COURTESY\_BY\_DEPT** query to identify and review current courtesy appointments with supervisors within the department. ePAFs are available to make changes and terminate Courtesy appointments as needed.

## Table of Contents

- Department Representative Step
- Department Manager Step

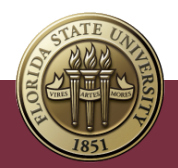

## Department Representative Step

- eORR Online Role Request ePAF+ FACET eRDF Retro Distribution Form 5 2 FSU On-Boarding FSU AP Employee Contract FSU Faculty Contracts Job and Personal Information **.** Ě ×. Learning and Development Recruiting Reporting Tools Perfor ice Ma **.** Company Directory My Team Team Time Time Manage 222
- 1. Go to Manager Self Service > Job and Personal Information

2. Click FSU Mass Appointments > Mass Appointments: Courtesy

| < Manager Self Service        |                                                                                               |
|-------------------------------|-----------------------------------------------------------------------------------------------|
| FSU Mass Appointments         | Mass Appointments: Courtesy                                                                   |
| GA Mass Appt Dept Approval    | Enter any information you have and click Search. Leave fields blank for a list of all values. |
| Mass Appointments: Courtesy   | Find an Existing Value       Search Criteria                                                  |
| Mass Appts: Courtesy Approval | Search by: Department V begins with                                                           |
| Dual Compensation (Core) ~    | Search Advanced Search                                                                        |
| Tiew Employee Personal Info   |                                                                                               |
|                               |                                                                                               |

3. Enter the department number of the Courtesy Appointment requiring review and click **Search.** 

| ^ | Mass Appointments: Courtesy                                                                                                    |
|---|----------------------------------------------------------------------------------------------------|
|   | Enter any information you have and click Search. Leave fields blank for a list of all values.           Find an Existing Value |
|   | Search Criteria           Search by:         Department ♥ begins with 031000                                                   |
| ~ | Search Advanced Search                                                                                                    |
|   | No matching values were found.                                                                                                 |

**4.** All Courtesy Appointments are set to "Terminate" initially. To retain the Courtesy appointment, you must **Check** the "Retain" box. To terminate the courtesy appointment, you must **Leave** the check in the "Terminate" box.

| A | ppointment ( |        |           |     |                 |             |        |                |
|---|--------------|--------|-----------|-----|-----------------|-------------|--------|----------------|
|   | Terminate    | Retain | Empl ID   | Red | Name            | Last Update | Action | Last Hire Date |
| 1 |              |        | 000012345 | 1   | Sally Seminole  | 11/28/2018  | DTA    | 09/06/2018     |
| 2 | 2 🔽          |        | 000012346 | 1   | Ronnie Renegade | 08/21/2018  | DTA    | 05/04/2018     |

5. Once you have reviewed and checked either "Terminate" or "Retain" for each row, click **Save** – this is located at the bottom of the screen.

|   | 47             | 000102916 | 0 Alys: |
|---|----------------|-----------|---------|
|   | AR 🗐           | 000102915 | n Sam   |
|   | Cause Deture   | to Coaseh |         |
| L | Save Q, Return | to Search |         |

## Department Manager Step

This step is done only by the department manager and can be completed only after the system has been released to department managers.

**Approvals:** The Department Representative will have selected all courtesy appointments as "Terminate" or "Retain." Department Managers have the ability to change the "Terminate" or "Retain" checkboxes. Once the courtesy appointments have been reviewed or revised, confirm by checking **Approve** for **each row**.

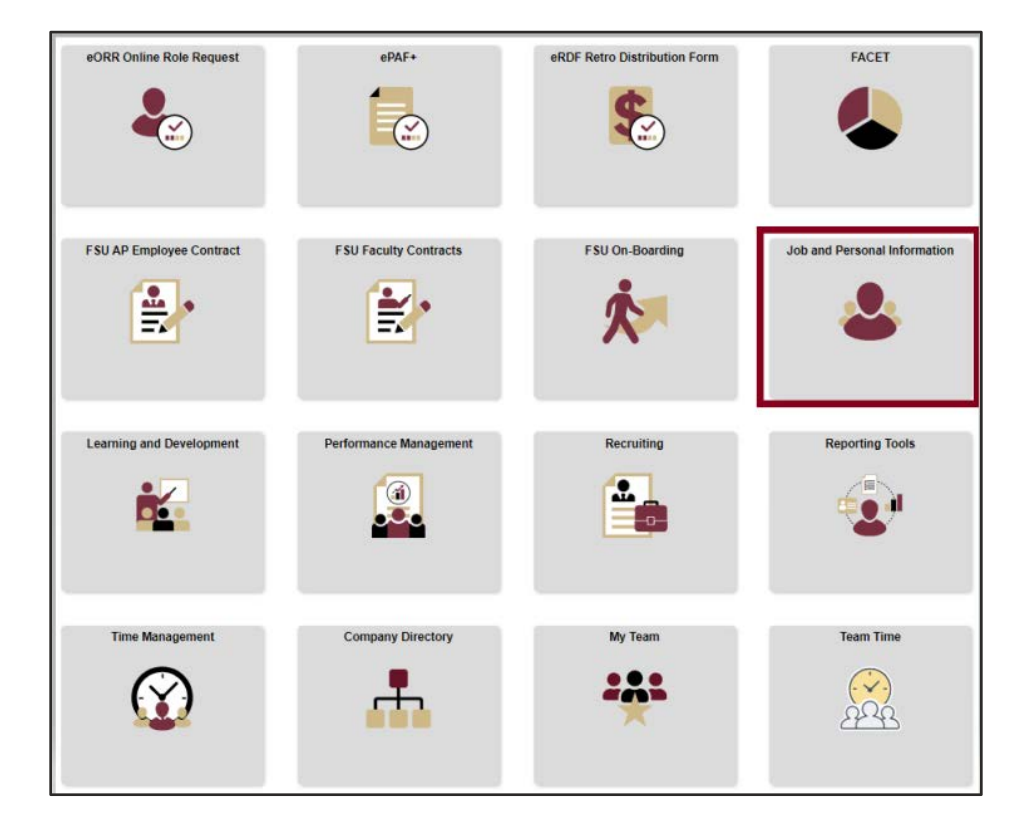

1. Go to Manager Self Service > Job and Personal Information.

2. Click FSU Mass Appointments > Mass Appts: Courtesy Approval

| FSU Mass Appointments         | Mass Appt: Courtesy Approvals                                                               |
|-------------------------------|---------------------------------------------------------------------------------------------|
| GA Mass Appt Dept Approval    | Enter any information you have and click Search. Leave fields blank for a list of all value |
|                               | Find an Existing Value Add a New Value                                                      |
| Mass Appointments: Courtesy   | Search Criteria                                                                             |
| Mass Appts: Courtesy Approval | Search by: Department  begins with                                                          |
| Dual Compensation (Core)      | Pearsh Advanced Correl                                                                      |

3. Enter the department number of the Courtesy appointments that require review and approval and click **Search**.

| Mass Appt: Courtesy Approvals<br>Enter any information you have and click Search. Leave fields blank for a list of all values. |
|----------------------------------------------------------------------------------------------------|
| Find an Existing Value Add a New Value                                                                                         |
| Search Criteria                                                                                                    |
| Search by: Department v begins with 013000                                                                                     |
| Search Advanced Search                                                                                                    |

**4.** Review the courtesy appointments. The department manager has the ability to edit the "Terminate" and "Retain" check boxes.

| A | ppointment |          |           |          |     |                   |             |        |
|---|------------|----------|-----------|----------|-----|-------------------|-------------|--------|
|   | Approve    | Retain - | Terminate | Empl ID  | Rcd | Name              | Last Update | Action |
| 1 | 0          |          |           | 00012345 | 0   | Sally Seminole    | 08/21/2012  | DTA    |
| 2 |            |          |           | 00012346 | 1   | Ronnie Renegade   | 02/12/2016  | DTA    |
| 3 |            |          |           | 00012347 | 0   | David Diffenbaugh | 02/12/2016  | DTA    |
| 4 |            |          |           | 00012348 | 1   | William Westcott  | 02/12/2016  | DTA    |

5. Approve the Courtesy Appointments for **each row**. Be sure to scroll all the way down in **both** windows.

| America                                          |                         | Outsia                                      | Terminate                              | Empl ID             | Ded                       | Nama           |                              |                  |                                 | Last Undate                                                                              | Action            |
|--------------------------------------------------|-------------------------|---------------------------------------------|----------------------------------------|---------------------|---------------------------|----------------|------------------------------|------------------|---------------------------------|------------------------------------------------------------------------------------------|-------------------|
| Appro                                            | ove                     | Hetain •                                    | reminate                               | Cmprid              | RCG                       | Name           |                              |                  |                                 | Last opoate                                                                              | Action            |
| 1 🗹                                              |                         |                                             |                                        | 00012345            | (                         | Sally          | Seminole                     |                  |                                 | 08/21/2012                                                                               | DTA               |
|                                                  |                         |                                             |                                        | 00012346            | 1                         | Ronn           | ie Renega                    | de               |                                 | 02/12/2016                                                                               | DTA               |
| 3 🔽                                              |                         |                                             |                                        | 00012347            | (                         | Davi           | d Diffenbau                  | ugh              |                                 | 02/12/2016                                                                               | DTA               |
| 4 🔽                                              |                         |                                             |                                        | 00012348            | 1                         | Willia         | im Westcol                   | tt               |                                 | 02/12/2016                                                                               | DTA               |
|                                                  |                         |                                             |                                        | Job and Personal In | formation                 |                |                              |                  |                                 | Print   New Window   H                                                                   | elo   Personaliza |
| Criny Mess                                       | ointments:              | Courtesv: Appro                             | wal                                    |                     |                           |                |                              |                  |                                 |                                                                                          |                   |
| ss Appo                                          |                         |                                             |                                        |                     |                           |                |                              |                  |                                 |                                                                                          |                   |
| iss Appo                                         | 203002                  | Vedicine Panaacou                           |                                        |                     |                           |                |                              |                  |                                 |                                                                                          |                   |
| ass Appo                                         | 203002<br>Aaa           | Wedicine Pansacos                           | 2                                      |                     |                           |                |                              |                  |                                 |                                                                                          |                   |
| ass Appo<br>partment                             | 203002<br>App           | Vedicine Pansaco i<br>reve All              |                                        |                     |                           |                |                              |                  | Perso                           | nslibe   Find   🖉   🛄 🛛 First 🔅 1.                                                       | 324 nf 324 👔 I    |
| ass Appo<br>partment :<br>Appointment<br>Approve | 203002<br>Aaa<br>Recalm | Vedicine Pansaco<br>reve All<br>Terminate E | a<br>Intel ID Rod Nam                  | e                   | Lest Update               | Action         | Last Hire Date               | Job Code         | Pesso                           | nsilve   Find   [2]   [2] First (3) 1.<br>Supervisor Name                                | 324 nf 324 🕑 I    |
| Appointment Approve                              | 203002<br>Aas<br>Recaln | Vedicine Pansaco<br>reve?All<br>Terminate E | a<br>mpt ID Rcd Nam<br>00043047 4 Lion | e<br>na Pruett      | Lest Update<br>10/Us/2017 | Action<br>U 1A | Last Hire Date<br>06/05/2015 | Job Code<br>HUC2 | Perco<br>Tille<br>Ascc Holossor | nationa   Find   2 <sup>2</sup>   [20] — First (4) 1.<br>Sepervitor Name<br>+Bit MicLeod | 324 nf 324 🤉      |

6. Once all appointments are validated and approved, click Save at the bottom of the screen.

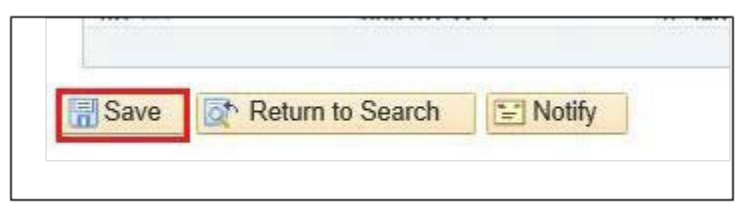

NOTE: You may wish to download the results of the file and save for future reference as

needed using the Download to Excel button in Mass.

**Questions?** For general questions about this procedure, email Amelia Colorado at <u>acolorado@fsu.edu</u> or <u>hr-courtesydocs@fsu.edu</u>.